# Monthly Receivables Report %

This article applies to:

The **Monthly Receivables** Report is a summary of orders with payments due for each month. This report helps you monitor money owed to you by others. Note: This report has features which require the paging to be fixed to 1000 line items per page.

#### Pro-Tips!

In Max Classic, sales totals represent gross sales. In order to see net sales, you will need to export a sales totals report along with the credits issues report.

The credits issued report will contain any manual credits you have recorded along with any refunds you have made through Max Classic. If you issue a refund or credit outside of Max Classic, be sure to record this in Max Classic if you are using Max Classic for bookkeeping purposes.

### How to locate Monthly Receivables

1. Go to E-Commerce > Reports

|             | MARKETING          | E-COMMERCE       | ADMIN                  | s     |
|-------------|--------------------|------------------|------------------------|-------|
| s           | Campaign Builder   | E-Commerce Setup | Branding Center        |       |
| ts          | Email & Broadcasts | Orders           | Billing & Account Info |       |
| unities     | Lead Generation    | Products         | Users                  |       |
| Partners    | Templates          | Actions          | Import Data            | ns av |
|             | Legacy             | Promotions       | Data Cleanup           |       |
| ntegrations |                    | Legacy           | Stealth                |       |
|             |                    |                  |                        | Upda  |
| Settings    | Reports Settings   | Reports Settings | Reports Settings       |       |

#### 2. Click Monthly Receivables

| Daily Sales Totals          | This report shows the 1                                                                                                    |
|-----------------------------|----------------------------------------------------------------------------------------------------|
| All Sales Report            | This report searches a                                                                                                    |
| All Sales (Itemized) Report | This is an itemized rep                                                                                                    |
| Monthly Receivables         | This report shows all n                                                                                                    |
| Daily Receivables           | This report shows all m                                                                                                    |
| Receivables                 | This report shows all p                                                                                                    |
| Monthly Payments            | This report shows all m                                                                                                    |
|                             | Daily Sales Totals<br>All Sales Report<br>All Sales (Itemized) Report<br>Monthly Receivables<br>Daily Receivables<br>Receivables<br>Monthly Payments |

### Criteria Search

• Num pmts: The number of payments due

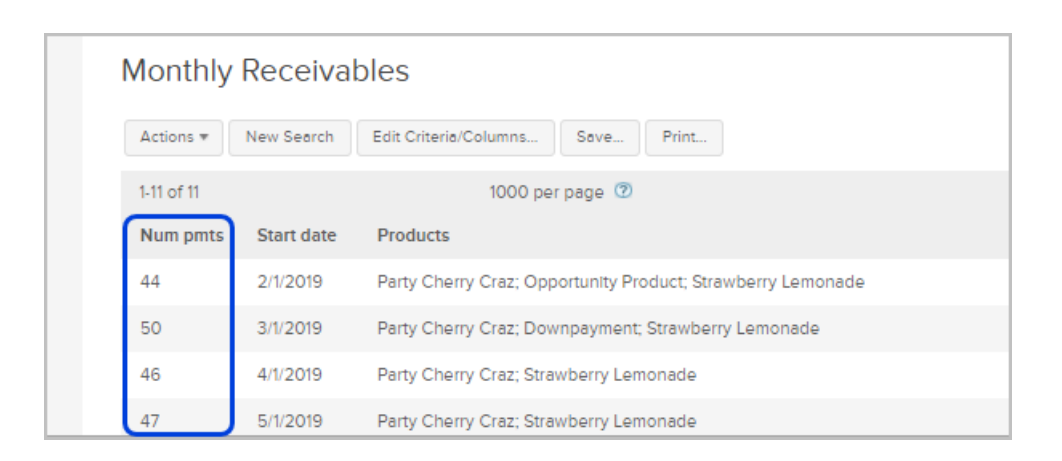

• Amt due: The total amount due

| ge (2)                            |            |      |       |
|-----------------------------------|------------|------|-------|
|                                   | Amt due    | year | month |
| nity Product; Strawberry Lemonade | \$1,986.00 | 2019 | 2     |
| yment; Strawberry Lemonade        | \$3,670.00 | 2019 | 3     |
| rry Lemonade                      | \$1,600.00 | 2019 | 4     |
| rry Lemonade                      | \$1,635.00 | 2019 | 5     |
| rry Lemonade                      | \$1,600.00 | 2019 | 6     |
| rry Lemonade                      | \$1,670.00 | 2019 | 7     |

Click on **Show Details** to view a list of the individual orders included in these totals. Clicking **Show Details** from the **Details** columns will redirect you to the **Receivables** report.

| Edit Criteria/ | Columns Save    | Print |       | 1            | No options available 🔹 🔻 |
|----------------|-----------------|-------|-------|--------------|--------------------------|
|                | 1000 per page 💿 |       |       |              |                          |
| rt date        | Amt due         | year  | month | Details      | Date                     |
| 2019           | \$1,986.00      | 2019  | 2     | Show Details | February 2019            |
| 2019           | \$3,670.00      | 2019  | 3     | Show Details | March 2019               |
| 2019           | \$1,600.00      | 2019  | 4     | Show Details | April 2019               |
| 2019           | \$1,635.00      | 2019  | 5     | Show Details | May 2019                 |
| 2019           | \$1,600.00      | 2019  | 6     | Show Details | June 2019                |

Click on a specific month from the **Date** column to view a summary of daily receivables by redirecting to the **Daily Receivables**.

| bles                 |            |         |             |              |               |
|----------------------|------------|---------|-------------|--------------|---------------|
| Edit Criteria/Column | is Sav     | e Print |             | No option    | ns available  |
| 100                  | 0 per page | 0       |             |              |               |
| Amt due              | year       | month   | Lead Source | Details      | Date          |
| \$1,986.00           | 2019       | 2       | stupid      | Show Details | February 2019 |
| \$3,670.00           | 2019       | 3       | stupId      | Show Details | March 2019    |
| \$1,600.00           | 2019       | 4       | stupid      | Show Details | April 2019    |
| \$1,635.00           | 2019       | 5       | stupId      | Show Details | May 2019      |

## Customized your report summary

1. Click the **Search** button (if available)

| <br>oonnieree oeta | p ordero   |                       | 10110 1101 |
|--------------------|------------|-----------------------|------------|
| Monthly            | Receivat   | oles                  |            |
| Actions 🔻          | New Search | Edit Criteria/Columns | Save Pr    |
| 1-70 of 70         | U          | 1000 per              | page       |
| Num pmts           | Amt due    | Products              |            |
| 1                  | \$5.00     |                       |            |

2. Click on the **Columns** tab

| Monthly R     | Receivables    |
|---------------|----------------|
| Misc Criteria | Columns        |
| Lead Source   | contains any   |
|               | Type to search |
| year          | contains any   |

3. From the Available Fields selection box, hold down CTRL on your keyboard and select the fields you would like to add the report

| e Columns on | Search Results                               |   |                           |   |
|--------------|----------------------------------------------|---|---------------------------|---|
| olumns:      |                                              |   | Available Fields:         |   |
| nts          | <b>~ ~</b> ×                                 |   | month<br>Start date       | ^ |
| э            | ~ <b>v</b> ×                                 |   | year 😽<br>Promocode       |   |
| s            | ~ • ×                                        |   | Referral partner in<br>Ad | d |
|              | <b>~ ~</b> ×                                 |   | Source<br>Jobclass        |   |
|              | <b>^                                    </b> | « | Lead Source               |   |

4. Click the **double arrows** to move them over

|          |              |    | month               |  |
|----------|--------------|----|---------------------|--|
| Num pmts | <b>~ ~</b> × |    | Start date          |  |
|          |              |    | year                |  |
| Amt due  | ~ ~ ×        |    | Promocode           |  |
| Draducta |              |    | Referral partner id |  |
| roducts  |              |    | Ad                  |  |
| Date     | ~ <b>v</b> x |    | Source              |  |
|          |              |    | Jobclass            |  |
| Details  | ∧ ∨ ×        | 11 | Lead Source         |  |
|          |              | Im |                     |  |

- 5. You can sort the following columns by clicking on the column header on the report
  - 1. Num pmts
  - 2. Start date
  - 3. Amt due
  - 4. Year
  - 5. Month
  - 6. Details
  - 7. Date
  - 8. Lead Source

| Monthly          | Receiva    | bles                                           |       |
|------------------|------------|------------------------------------------------|-------|
| Actions <b>v</b> | New Search | Edit Criteria/Columns Save Print               |       |
| 1-70 of 70       |            | 1000 per page 🕐                                |       |
| Num pmts         | Amt due    | Products                                       | month |
| 6                | \$225.00   | Deleted product (ID: 145); Weekly Pool Checkup | 10    |
| 5                | \$125.00   | Weekly Pool Checkup                            | 1     |
|                  |            |                                                |       |

6. Note that you can reset your search criteria by either clicking New Search or Reset Filters.

| Monthly    | Receiva    | bles                     |                        |       |
|------------|------------|--------------------------|------------------------|-------|
| Actions 🔻  | New Search | Edit Criteria/Columns    | Save Print             |       |
| 1-70 of 70 | 0          | 1000 per                 | rpage                  |       |
| Num pmts   | Amt due    | Products                 |                        | month |
| 6          | \$225.00   | Deleted product (ID: 145 | ); Weekly Pool Checkup | 10    |

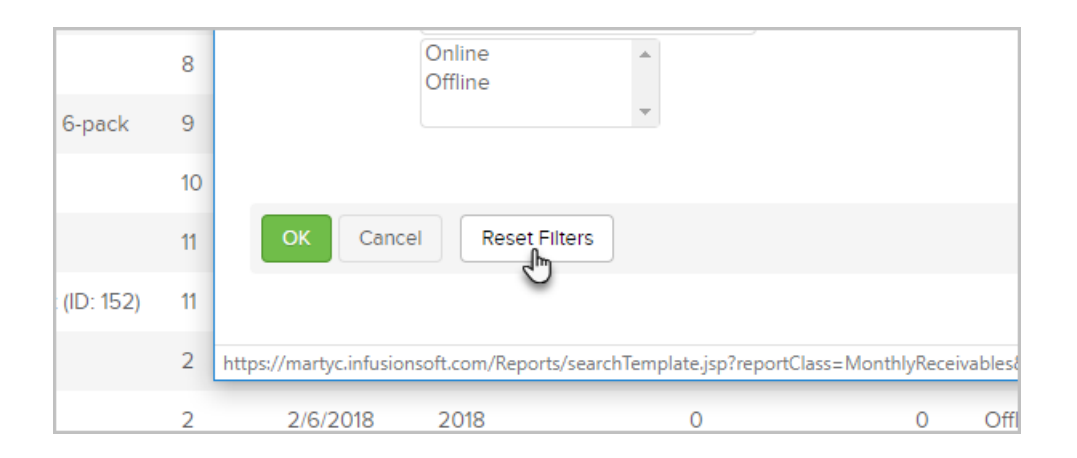